## Per convocare genitori/tutori – DOCENTI - 10 semplici Step

1. Accedere al Registro docente con le proprie credenziali e cliccare su Comunicazioni e Colloqui

|      |                            | Anno<br>scolastico<br>2022/2023 | l GRADO                        | axios                           |                          |            | 0 🖻 🖂 🖣 🚃                             | <u>SD</u> |
|------|----------------------------|---------------------------------|--------------------------------|---------------------------------|--------------------------|------------|---------------------------------------|-----------|
| Lem  |                            |                                 | SCUOLA SECONDARIA PRIMO GRADO] | ~                               |                          |            | ~                                     |           |
| R    | EGISTRO DI CLASSE          | RE                              | GISTRO DOCENTE                 |                                 | DNE                      |            | VELOCE                                | 8         |
|      |                            |                                 |                                |                                 |                          |            | MATERIALE DIDATTICO E COLLABORA       |           |
| Oggi |                            |                                 | Comunicazioni e bacheche       |                                 |                          |            | COMUNICAZIONI E COLLOQUI              |           |
| «    | < Venerdi, 21 ottobre 2022 | > >>                            |                                |                                 | Comunicazioni 🖒 Bacheche |            | RICERCA                               |           |
| Ora  | Lezioni                    |                                 |                                |                                 | ricerca Q                |            | SCRUTINI                              |           |
| 0    |                            |                                 |                                |                                 |                          |            | ALTRE FUNZIONI                        |           |
| 0    |                            |                                 |                                | Nessun elemento da visualizzare |                          | Statistich | i i i i i i i i i i i i i i i i i i i |           |
| 0    |                            |                                 |                                |                                 |                          |            |                                       |           |
| 0    |                            |                                 |                                |                                 |                          |            |                                       |           |
| 6    |                            |                                 |                                |                                 |                          |            |                                       |           |
| 0    |                            |                                 |                                |                                 |                          |            |                                       |           |
| -    |                            |                                 |                                |                                 |                          |            |                                       |           |

2. Cliccare su Nuovo SMS/Email

|                            | Anno<br>scolastic<br>2022/20                                                     | i GRADO                                                                | axios |                                                                                            | 0 @ 🖂 🕌                                                                                                    | SD          |
|----------------------------|----------------------------------------------------------------------------------|------------------------------------------------------------------------|-------|--------------------------------------------------------------------------------------------|----------------------------------------------------------------------------------------------------|-------------|
| Co                         | municazioni e Colloqui                                                           |                                                                        | ]     |                                                                                            | REGISTRO DI CLASSE         REGISTRO DOCENTE         Image: PROGRAMMAZIONE         \$\frac{1}{2}\$ MENU VELOCE | •<br>•<br>• |
| Cor<br>clib<br>tutte le co | nunicazioni<br>ca per visualizare<br>municazioni pubblicate                      | Nuovo SMS/Email<br>Crea un nuovo sme ero<br>una nuova email da inviare |       | Elenco SMS/Email<br>Clica per vidualizare felenco<br>completo di tuti gli invii effettuati |                                                                                                    |             |
| ء<br>Collo<br>ei           | දිනි<br>කීකීකී<br>qui prenotati<br>er visualizzare Telenco<br>colloqui prenotati | Periodo colloqui<br>Clica per visualizzare i periodi dei colloqui      |       |                                                                                            |                                                                                                    |             |

3. Selezionare +Aggiungi classi e Avanti

|                                   | Anno<br>scolastico<br>2022/2023 | I GRADO      | axios                |         | 2000              | Second 1 |
|-----------------------------------|---------------------------------|--------------|----------------------|---------|-------------------|----------|
| Nuovo SN                          | MS/Email                        |              |                      |         |                   |          |
| 1 Classi                          | 2 Gruppo                        | 3 Tipologia  | 4 Nominativi         | 5 Testo | 6 Riepilogo       |          |
|                                   |                                 |              | Avanti≯              |         |                   |          |
| Aggiungi le classi a cui inv      | iare la comunicazione           |              |                      |         | 🕇 Aggiungi classi |          |
| Visualizza 10 ~ elementi per pagi | na                              | A Dispar     |                      |         | A Commit          |          |
| Classe                            |                                 | Nessun eleme | ento da visualizzare |         | - Corriandi       |          |

## 4. Selezionare la classe e cliccare +Aggiungi

| HONE                 | O Seleziona le classi                                                                     | ×                             |  |
|----------------------|-------------------------------------------------------------------------------------------|-------------------------------|--|
|                      | Selezione classi - Filtro                                                                 |                               |  |
|                      | Classe Plesso scolastico<br>Inserire la classe per cui filtrare Tutti i plessi scolastici | •                             |  |
|                      |                                                                                           | Q. Esegui thro                |  |
|                      | Visualizza 10 v eventi per pagina                                                         |                               |  |
|                      | Classe                                                                                    | Plesso scolastico             |  |
| Visualizza 10 ~ elem | ner 🗆 Traipo Prolungato                                                                   | 3CUOLA SECONDARIA PRIMO GRADO |  |
|                      | NORMALE                                                                                   | 3CUOLA SECONDARIA PRIMO GRADO |  |
|                      | TEMPO PROLUNGATO                                                                          | 3CUOLA SECONDARIA PRIMO GRADO |  |
|                      | TEMPO PROLUNGATO                                                                          | 3CUOLA SECONDARIA PRIMO GRADO |  |
|                      | TEMPO PROLUNGATO                                                                          | 3CUOLA SECONDARIA PRIMO GRADO |  |
|                      | NORMALE                                                                                   | SCUOLA SECONDARIA PRIMO GRADO |  |
|                      |                                                                                           | NUCLA SECONDADIA DDIMO CDADO  |  |
|                      | TEMPO PROLUNGATO                                                                          | DUCEA SECONDARIA FRINO GRADO  |  |
|                      | TEMPO PROLUNGATO     NORMALE                                                              | CUOLA SECONDARIA PRIMO GRADO  |  |

5. A chi vuoi inviare la comunicazione?

| Nuovo SMS/Email     Gruppo     3     Tipologia     4     Nominativi     5     Testo                                                                                                    |             |
|----------------------------------------------------------------------------------------------------|-------------|
| Nuovo SMS/Email     Classi     Classi | ⑦ ፼ ⊠ SD    |
|                                                                                                    | 6 Riepilogo |
| < Indietro Avanti >                                                                                                    | ☆ ▼         |
| A chi vuoi inviare la comunicazione?  Alunni  Cocenti  Tutori  Consiglio di classe  Consiglio di classe  Intercease  Intercease  (Inden Twant 2)                                                                                                    |             |

6. Scegliere la modalità di invio: Email interna

|                                                                  | Anno<br>scolastico<br>2022/2023 | axic               | 9s         |         | 0 🖻 🖂       |     | S |
|------------------------------------------------------------------|---------------------------------|--------------------|------------|---------|-------------|-----|---|
| Ruovo SMS/Ema                                                    | ail                             |                    |            |         |             |     |   |
| 1 Classi 2                                                       | Gruppo 3                        | Tipologia 4        | Nominativi | 5 Testo | 6 Riepilogo |     |   |
|                                                                  |                                 | < Indietr Avanti > | אך         |         |             | ☆ ▼ |   |
| Scegliere la tipologia di inno<br>Emailestena<br>® Email interna |                                 |                    | -          |         |             |     |   |
| SMS     Notifica Push                                            |                                 | (Indiates Augulia) |            |         |             |     |   |
|                                                                  |                                 | < model Value *    |            |         |             |     |   |

7. Selezionare i nominativi a cui inviare la comunicazione e cliccare Avanti

|                                           | Anno<br>scolastico<br>2022/2023                     | I GRADO     | axios        |         | (?) 🐼 🛙     |     |
|-------------------------------------------|-----------------------------------------------------|-------------|--------------|---------|-------------|-----|
| Muovo SI                                  | MS/Email                                            |             |              |         |             |     |
| 1 Classi                                  | 2 Gruppo                                            | 3 Tipologia | 4 Nominativi | 5 Testo | 6 Riepilogo |     |
|                                           |                                                     | < Inc et    | ro Avanti >  |         |             | ☆ ▼ |
| Nominativi a cui inviare la               | a comunicazione                                     |             |              |         |             |     |
| Invia la comunicazione a tutti i nominati | vi delle classi selezionate                         |             |              |         | ~           |     |
|                                           |                                                     |             |              |         | Q           |     |
| Seleziona i nominativi a cui inviare      | inativi dello clessi selezional<br>la comunicazione |             |              |         |             |     |
|                                           |                                                     |             |              |         |             |     |

8. Selezionare i Genitori/Tutori da convocare e cliccare Avanti

| <b>.</b> 0 | REGISTRO CONSISTENCE CONSISTENCE CONSISTEN | axios         | 0 🖻 🖂                                                                                                    | · · | SD |
|------------|----------------------------------------------------------------------------------------------------|---------------|----------------------------------------------------------------------------------------------------|-----|----|
|            | Totale elementi trovati in base al filtro: 40                                                                                                    |               | Totale pagine 1 di 4<br>Primo Precedente Successivo Ultimo                                                                                                    |     |    |
|            | Cognome e Nome tutore (studente)                                                                                                    | Gruppo classe | Contatto                                                                                                    |     |    |
|            |                                                                                                    |               | - manifest and a second second se                                                                                                    |     |    |
|            |                                                                                                    | 1.0050        | Barran Artificial Artificial                                                                                                    |     |    |
|            |                                                                                                    | 1.0000        |                                                                                                    |     |    |
|            |                                                                                                    | -1. N. 1999   |                                                                                                    |     |    |
|            |                                                                                                    | 1.0.000       | and constants on                                                                                                    |     |    |
|            |                                                                                                    | 1.00000       | and the second second sec                                                                                                    |     |    |
|            |                                                                                                    |               | The second second second second second second second second second second second second second second second se                                                                                                    |     |    |
|            |                                                                                                    | 1 Billion     |                                                                                                    |     |    |
|            |                                                                                                    | -             | Charles and Constant and Constant                                                                                                    |     |    |
|            |                                                                                                    |               | a national and a state of the state of the s |     |    |
|            | < Indietro                                                                                                    | Avanti >      |                                                                                                    |     |    |
|            |                                                                                                    |               |                                                                                                    |     |    |

9. Scrivere l'oggetto e il testo della mail e cliccare Avanti

| DCENTI                                                   | 2022/2023                                                                                                    | Contraction of the second second seco |   |     |
|----------------------------------------------------------|----------------------------------------------------------------------------------------------------|----------------------------------------------------------------------------------------------------|---|-----|
|                                                          | •                                                                                                    | Indietro Avanti >                                                                                                    |   | ☆ ▼ |
| Scrivere il testo della                                  | comunicazione da inviare                                                                                                    |                                                                                                    |   |     |
| // Legenda                                               | Casella mail da gestire                                                                                                    |                                                                                                    |   |     |
|                                                          | Annual Control and Annual Control of Control of Control |                                                                                                    | ~ |     |
| @01 Cognome Nome<br>Alunno<br>@02 Cognome Nome<br>Tutore | Testo                                                                                                    |                                                                                                    |   |     |
| @04 Classe                                               | Messaggio predefinito                                                                                                    |                                                                                                    |   |     |
| @06 Data odierna                                         | Nessun messaggio predefinito                                                                                                    |                                                                                                    | ~ |     |
|                                                          | Digitare oggetto del messaggio                                                                                                    |                                                                                                    |   |     |
|                                                          | 2 - B 7 U X <sup>1</sup> X - A Promot - A - ==                                                                                                    | = = =, Tt, <b>m</b> , <i>P</i> =                                                                                                    |   |     |
|                                                          | ISTITUTO COMPRENSIVO BOVA MARINA - CONDOFURI<br>Miccanograficio: RCI02852000<br>Codie: Braile 20206511804<br>Inditizzo VIA MONTE SANTO Ze - BOVA MARINA (RC) C.A.P.: 89035<br>Mali - rod552000@pec.istruzione it<br>Pec. rcic652000@pec.istruzione it<br>Telefone: 0965761002                                                                                                    |                                                                                                    |   |     |
|                                                          | Descrizione breve                                                                                                    | Tag del documento (min. 2 e max. 20 caratteri)                                                                                                    |   |     |
|                                                          |                                                                                                    |                                                                                                    |   |     |

10. Controllare il riepilogo e cliccare su Invia comunicazione

|                                        | zolastico<br>2022/2023                                                                                                    | <sup>2</sup> s     | 2 🗟 🖸       |          | S |
|----------------------------------------|----------------------------------------------------------------------------------------------------|--------------------|-------------|----------|---|
| 1 Classi                               | 2 Gruppo 3 Tipologia                                                                                                    | Nominativi 5 Testo | 6 Riepilogo |          |   |
|                                        | < Indietro 🗸 Invia comunicazi                                                                                                    | one                |             | <b>☆</b> |   |
| Riepilogo                              |                                                                                                    |                    |             |          |   |
| La comunicazione sarà inviata tramite: | mail interna                                                                                                    |                    |             |          |   |
| ai                                     | Tutori                                                                                                    |                    |             |          |   |
| per i gruppi classe                    | a a man                                                                                                    |                    |             |          |   |
| Oggetto della mail :                   |                                                                                                    |                    |             |          |   |
| Testo della comunicazione :            | ISTITUTO COMPRENSIVO BOVA MARINA - CONDOFURI<br>Meccanografico: RCIC65200D<br>Codice fiscale: 92085110804<br>Indirzzo: VIA MONTE SANTO, 28 - BOVA MARINA (RC) C.A.P.: 89035<br>Mail: rcic85200d@jstruzione.it<br>Telefono: 0965761002 |                    |             |          |   |
| Allegati:                              |                                                                                                    |                    |             |          |   |
| Messaggio predefinito:                 | 80                                                                                                    |                    |             |          |   |
| Descrizione breve :                    |                                                                                                    |                    |             |          |   |
| Tag :                                  |                                                                                                    |                    |             |          |   |
|                                        | < Indiatro ✔ Invia comunicazi                                                                                                    |                    |             |          |   |